**SUPERUSER GUIDE:** When nurses are ready to be checked off on Baxter competency, go through each step below, asking the nurse to complete each function.

# 1. "TURN THE PUMP ON" The nurse will:

- Ensure pump is plugged in <u>before</u> turning on. **SUPERUSER NOTE**: If not plugged in, battery will be damaged
- Turn on with ON/OFF key / Perform speaker test
- There are three things to check before pump goes into main screen in 10 seconds
  - → Verify battery charge level: battery charge icon displayed in upper left part of screen
    → Verify PERSONALITY status is correct
  - → If new patient: Clear patient history by pressing NEW PATIENT and DONE
- To change the personality if the pump is already in main screen: it must be turned off then on again

## 2. "LOAD THE ADMINISTRATION SET INTO THE PUMP" The nurse will:

- Once administration set is prepared: Close dark blue key clamp
- If using triple channel pump: Press CHANNEL SELECT.
- Press OPEN key. Load Administration Set. Open regulating roller clamp. Ensure no drops are falling into drip chamber

### 3. "PROGRAM A PRIMARY INFUSION IN RATE-VOLUME: i.e. RATE: 1 ml per hour. VOLUME 50 mL" The nurse will:

- <u>Single channel pump</u>: Press PRIMARY. <u>Triple channel pump</u>: Press CHANNEL SELECT
- Enter RATE then scroll down to VOLUME to be infused. Enter volume
- Press CONFIRM PRIMARY then START

# 4. "CHANGE THE RATE TO 2 mL per hour" The nurse will:

- <u>Single channel pump</u>: Press PRIMARY <u>Triple channel pump</u>: Press CHANNEL SELECT.
- To change the rate: Do not need to STOP infusion. Scroll to highlight Rate. Enter new rate. Press CONFIRM
- Press START

### 5. "CHANGE THE CONTAINER: NEW VOLUME 100 mL" The nurse will:

- Single channel pump: Press PRIMARY. Triple channel pump: Press CHANNEL SELECT
- Press STOP.
- Change container.
- Scroll to Volume. Enter new volume.
- Press CONFIRM
- Press START.

**SUPERUSER NOTE:** For competency checklist, nurse does not have to actually the change container – just change volume on pump

### 6. "PROGRAM A SECONDARY INFUSION IN RATE-VOLUME: i.e. An antibiotic in 250 mL over 1 hour"

### Ask: "What tubing would you use for a secondary infusion?" (Answer: secondary tubing) The nurse will:

- Single channel pump: Press SECONDARY. Triple channel pump: Press CHANNEL SELECT then SECONDARY
- Enter rate and volume. (should be Rate: 250 ml Volume: 250 ml)
- Enable secondary Callback Feature
- Press CONFIRM SECONDARY
- Press START
- Open ON / OFF clamp on secondary set. Verify drops are falling into secondary set drip chamber

**SUPERUSER NOTE:** When going through the pump functions with a nurse always <u>clear secondary settings</u> before going on. i.e. when in secondary screen press CLEAR for all areas. If you don't, the secondary program will keep popping up

7. CHANGE MODE - Changes the mode of delivery.

"There are three modes in CHANGE MODE that we need to know: *ALABEL LINE ASTANDBY PRIMARY OR* SECONDARY <u>VOLUME-TIME</u>" (critical care may need to know other modes as well)

- a. *"LABEL THE LINE BLOOD or TPN" The nurse will:*
- Single channel pump: Press PRIMARY or SECONDARY. Triple channel pump: Press CHANNEL SELECT
- Press STOP then select CHANGE MODE
- Scroll <u>up</u> to select LABEL LINE
- Scroll down to select desired label with arrow key. Press SELECT. Press START. The chosen label will show on the screen

SUPERUSER NOTE: Nurses need to know that they should not use label line for medication names

- b. "PLACE PUMP IN STANDBY MODE" The nurse will:
  - Single channel pump: Press PRIMARY or SECONDARY. Triple channel pump: Press CHANNEL SELECT
  - Press STOP then select CHANGE MODE
  - Scroll up to STANDBY
  - Press STANDBY. Message will appear: "Do you want to put this channel on standby" Select 'YES'

**SUPERUSER NOTE:** Shortcut to standby on triple lumen pumps: double click on channel select button when infusion is stopped

- C. "SET PUMP TO RUN BLOOD IN PRIMARY VOLUME-TIME: 326 mL OVER 3 HOURS" The nurse will:
- <u>Single channel pump</u>: Press PRIMARY or SECONDARY. <u>Triple channel pump</u>: Press CHANNEL SELECT
- Press STOP
- Select CHANGE MODE
- Scroll to highlight PRIMARY or SECONDARY VOLUME-TIME. Press SELECT. Enter volume amount and the time period for the infusion in hours / minutes.
- Press CONFIRM PRIMARY or SECONDARY. Rate will be entered automatically.
- Press START

SUPERUSER NOTE: you can ask nurse to program another VOLUME-TIME: "Morphine 1 mg/hour"

# 8. GUARDIAN LIBRARY (GL)

"PHYSICIAN ORDER: insulin infusion 1 unit per hour: how would you reconstitute": (answer: GL monograph) Ask "What tubing would you use?" (Answer: a primary tubing)

SUPERUSER NOTE: You are looking to see that the nurse chooses to use the GL monograph to reconstitute <u>and</u> that they program the pump in GL

SUPERUSER NOTE: Nurses need to know that intermittent infusions are never programmed in gl – only continuous infusions

The nurse will:

- Single channel pump: Press PRIMARY. Triple channel pump: Press CHANNEL SELECT
- Press STOP
- Press COLLEAGUE GUARDIAN. Scroll to highlight desired drug with arrow key
- Press SELECT. All areas will be entered automatically except DOSE
- Compare dosage/concentration on pump with *Colleague Guardian Monograph* to ensure they are identical.
- Enter Dose. Press CONFIRM SETTINGS. Press START
- Guardian limits may be viewed in this window by pressing VIEW LIMITS
- <u>Symbol for Guardian Feature</u>: Mortar / Pestle in top right corner. Name/ Dose is in yellow lettering.
- An Independent Double Check (<u>2 nurses</u>) required for high alert medications. Both nurses sign the MAR.

# SUPERUSER NOTE ask nurse to program another drug in GL if you choose: i.e." Lasix 5 mg per hour"

## 9. CHANGING THE DOSE IN GUARDIAN

### "Change the dose to \_\_\_\_" The nurse will:

- Single channel pump: Press PRIMARY. Triple channel pump: Press CHANNEL SELECT
- Enter new dose
- Press CONFIRM SETTINGS t
- Press START

### **10. ENTER A DOSE THAT OVERIDES GUARDIAN DOSE**

### "Program Insulin 12 units per hour" The nurse will:

- Single channel pump: Press PRIMARY. Triple channel pump: Press CHANNEL SELECT
- Enter dose that is outside guardian limits
- Press CONFIRM SETTINGS
- 'LIMITS WARNING' will appear top left corner. The word 'High' or 'Low' will appear beside dose
- Choose 'Accept Dose' or 'Cancel Dose'. If accepting dose: An Independent Double Check (2 nurses) required to override Guardian limits. Both nurses must sign MAR
- Press CONFIRM SETTINGS
- Press START. While in override, the dose will be in red lettering

SUPERUSER NOTE : Nurse needs to know that before accepting a dose out of limits, <u>two nurses</u> must verify that the dose is correct

### **11. ALARMS AND ALERTS:**

 Nurse knows how to identify and correct: i.e. ♦ AIR DETECTED ♦ UPSTREAM AND DOWNSTREAM OCCLUSION ALARMS. THE NURSE CAN REVIEW THIS IN THE OPERATORS MANUAL ON THE DESKTOP

### 12. FLOW CHECK GRAPHIC just show this to the nurse

• Displays downstream in-line resistance to flow

### **13.** *"UNLOAD ADMINISTRATION SET"* The nurse will:

- Close regulating roller clamp
- Press OPEN
- Remove administration set

### 14. "TURN PUMP OFF". The nurse will:

Press ON / OFF Key. Press ON / OFF key a second time